# PrintAlbum によるアルバムの作成法

(取説/画像処理/ Print Album: Print Album によるアルバムの作成法: 2010.03.14)

Print Album はデジカメ画像などを自由にレイアウトし、プリンタの冊子印刷機能を使って自分で冊子 に印刷することができるフリーソフトです。

その特徴は、①ワードと違って、多数の写真を自由に配置できて、すべての操作が瞬時にできて気持ちがいい。②画像の取り込みはドラッグ&ドロップで簡単。③多くの便利な機能がツールバーのボタンひとつ、または右クリックで簡単にできる。

便利な機能は、マウスで位置の変更や拡大・縮小、用紙の四隅への配置やセンタリング、画像の重 なる配置と重ね順の変更、複数画像の位置揃え・縦横幅の統一など点です。

以下、サンプルアルバム「尾瀬ヶ原の花アルバム」を使って、その使い方を説明します。

#### 1. 起動

Print Album フォルダを開き→Print Album アイコンをダブルクリック

2. 新しいアルバムを開く

(1)「アルバムの新規作成」ボタンをクリック→新しいアルバムが開く (または、「ファイル」→「アルバムの新規作成」)

# (2)「Z順固定モード」ボタンをクリック

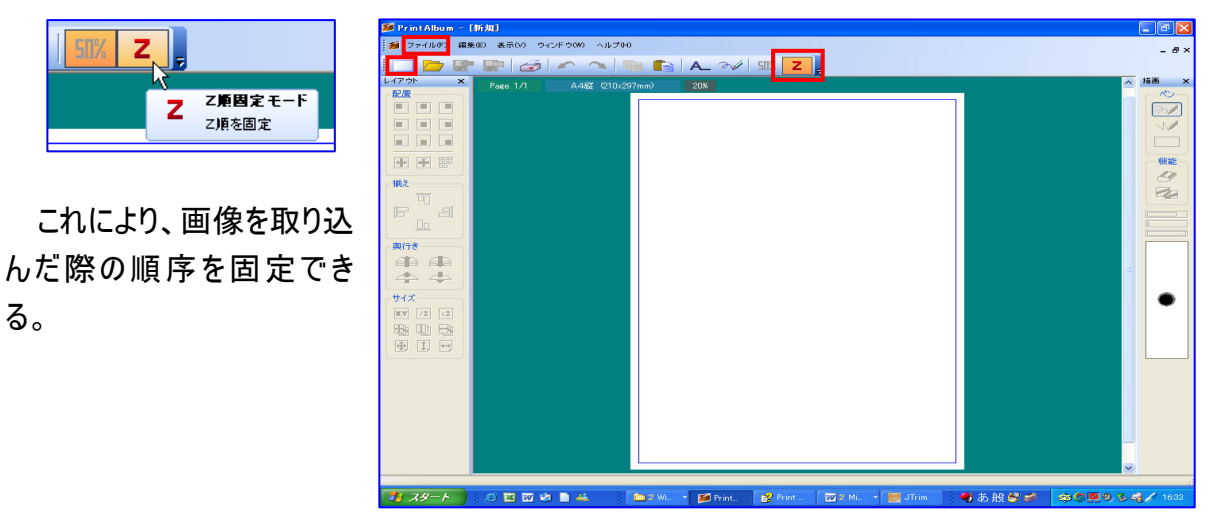

## 3. 用紙の設定

(1)アルバムのページを設定する

- i .「Page. 1/1」ボタンをクリック→「新規ページを追加」
   をクリックして、2 ページ目を追加、以降、同様にして
   必要なパージ数(例:4ページ)を追加する。
- ii .「A4 縦(210×297mm)」ボタンをクリックして、使用す

| 2 | ₩ 新規                             |                               |         |  |  |  |  |
|---|----------------------------------|-------------------------------|---------|--|--|--|--|
|   | Page, 1/1                        | A4縦 (210x297r                 | nm) 20% |  |  |  |  |
|   | ↓1ページを開く                         |                               |         |  |  |  |  |
|   | 前のページを開く()<br>次のページを開く()         | ® Alt+←<br>D Alt+→            |         |  |  |  |  |
|   | 新規ページを追加<br>現在のページを削<br>現在のページを移 | (N) Alt+N<br>踪(D) 人<br>動(M) ト |         |  |  |  |  |

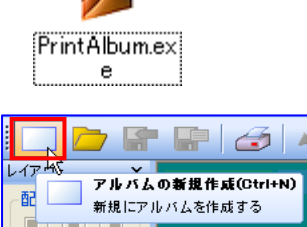

# る用紙サイズを指定。

(注:サイズは「はがき」から「A3」まで各種ある。)

iii.「20%」ボタンをクリックして、表示する大きさを指定する(20%サイズで全体を表示できる。)

#### 4. 表紙を作る・・・・・・・参照:「尾瀬ヶ原の花アルバム」の1ページ目

(1)サンプルアルバム「尾瀬ヶ原の花アルバム」を開く

i.「ファイル」→「開く」→「Print Album」フォルダ→「尾瀬ヶ原の花アルバム.plb」クリック。

レイア

🃁 PrintAlbum - [尾瀬ヶ原の花

万ァイル(F) 編集(E) 表示(V) アルバムの新規作成(N)

開く(0)

- ii.「Page. 1/1」ボタンをクリックで 4 ペ ージまで見る。
- iii.「ウインドウ」→「新規」で新規アルバムに戻る。

## (2)表紙の背景をいれる。

- i.「Page. 1/1」ボタンをクリックで1ページに戻る。
- ii. 編集画面の背景領域(青い部分)で右クリック→表示されるショートカットで、「テンプレートを開く」→「アルバム作成支援」→「表紙〇」(例示:表紙6)を選択・・・・表紙の背景ができる。

#### (3)タイトルを入れる

- i.リボンを入れる
  - ①「最大化」ボタンクリック →デスクトップ左端の線 上をポイントし→左右矢 印が出たら右にドラッグし て→アルバムの画面をデ スクトップの右半分に表 示し→
  - ②Print Album フォルダ→ 「素材」フォルダを開いて デスクトップの左半分に 表示させる。
  - ③使いたいリボン(例示:リ
    - ボン-1)をアルバムの表紙ページにドラックする。

④「素材」フォルダは最小化しておく。

ii.リボンはアルバムのタイトルが入る大きさに拡大し、位置を調整する。

วงมรี 🛄-

🎯 👬

8 88

iii. タイトル文字を入れる。

「文字の挿入」ボタンをクリック→「文字設定画面」となるので、「出力

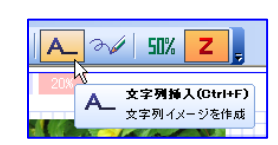

| アルバム.plb]   | ウィンド | ウ(W)       | ヘルプ(H)                        |
|-------------|------|------------|-------------------------------|
| ウィンドウ(W) へル |      | 重ねて        | [表示(0)                        |
| Ctrl+N      |      | 縦に血<br>描にす | 並べて表示( <u>T</u> )<br>がべて表示(M) |
| Ctrl+O      |      | アイコ        | ンの整列(人)                       |
|             |      | カタロ        | グウィンドウをすべて閉じる( <u>Q</u> )     |
|             |      | ウイン        | ドウのレイアウトの初期化(©)               |
|             |      | 1_新規       |                               |
|             | ~    | 2.尾滩       | いい<br>●ヶ原の花アルバム.plb           |

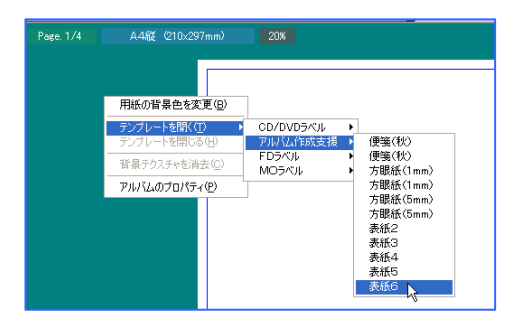

A 3/

A 11-70-0

新 ファイル(F) 編集(E) 表示(V) ウインドウ(W)

**•** 

**a a** 

🕀 I 🖶

+ + +1% XY /2 x2 文字列」欄にタイトル文(例示:「尾瀬ヶ原の花」)をいれ→「サイズ」・「フォント」・「文字色」等 を指定し→タイトルを入れるリボンの中に入れる。

(例示:、フォント:創英角ポップ体、サイズ:100、文字色:緑色、配置設定:横左揃え、太字)

| 🏂 文字設定                                          | X                                                                                                    |
|-------------------------------------------------|----------------------------------------------------------------------------------------------------|
| ▼出力文字列<br><b>尾瀬ヶ摩の花</b>                         | ☑ 文字色適用 □ フォントサイズ適用                                                                                                    |
| 【フォント設定】フォント設定】フィント しの回答曲がっつな                   |                                                                                                    |
| サイズ 90 ♥ pixel 文字色 <b>■</b>                     |                                                                                                    |
| 字間 0 ◆ pixel<br>行間 0 ◆ pixel<br>回転角 0 ◆ 度(時計回り) | (配置設定)     ▽太字       ここここ     二       いいいっしょう     二       いいいっしょう     二       いいっしょう     二       いいっしょう     二       いいっしょう     二       いいっしょう     二       いっしょう     二       いっしょう     二       いっしょう     二 <td< td=""></td<> |
| 1pixel = 0.1mm                                  | OK ++ンセル                                                                                                    |

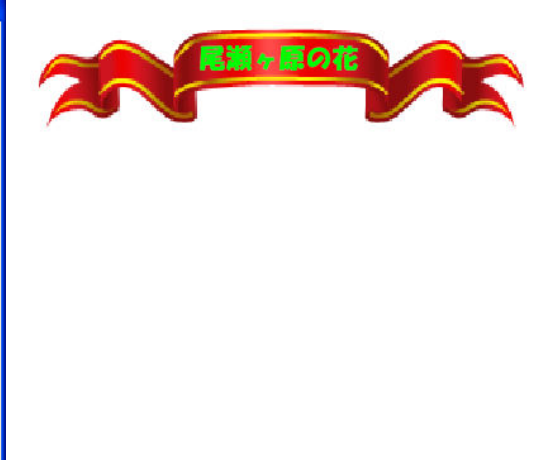

(3)タイトルの解説を入れる

「文字の挿入」ボタンをクリック→「文字設定画面」となるので、「出力文字列」欄に解説文 をいれ→「サイズ」・「フォント」・「文字色」等を指定し→OK→挿入場所と大きさを調整する。

(4)名前を付けて保存しておく

「ファイル」→「名前を付けて保存」→保存場所をデスクトップとし→ファイル名(例示:「尾瀬ヶ原 野の花アルバム」)をつけて「保存」

5. 2ページ目を作る・・・・・・参照:「尾瀬ヶ原の花アルバム」の2ページ目

(1)アルバムの2ページ目を開く

「Page. 1/1」ボタンをクリック→「2 ページを開く」をクリック・・・ 白紙の2ページ目が表示される。

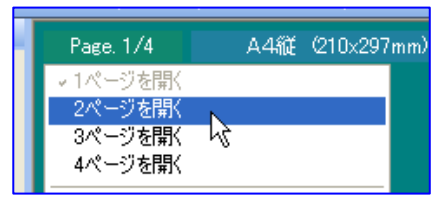

(2)画像を取り込む

- i アルバムの画面をデスクトップの右半 分に表示し→Print Album フォルダ→ 「尾瀬ヶ原の花」を開いて→その写真 のサムネイルと、アルバムのページが両 方見えるようにする。
- ii. アルバムに取り込む写真を、新規に 開いた2ページ目の上までドラッグして 取り込む。・・・・最小化しておく。
   ・・・ページの左上隅に張り付く。

(例示:「尾瀬ヶ原を行く」、「ミズバショ

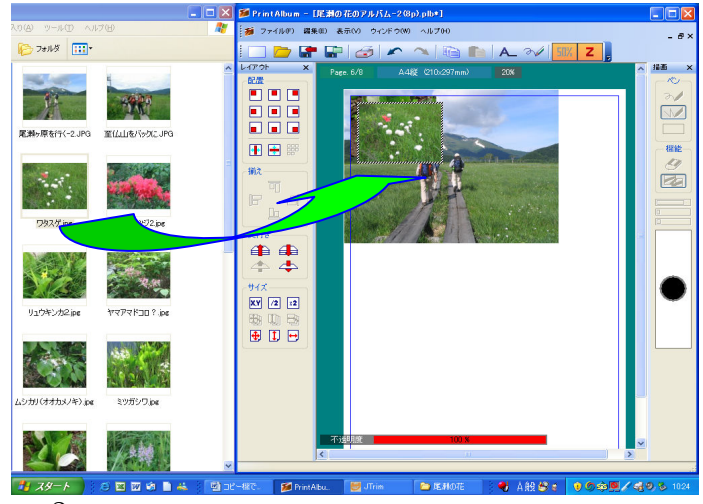

ウ」、「ワタスゲ」の3枚のみを 取り込む。)

(3)写真のサイズ・配置を調整する。

i. サイズの変更、配置、列揃え、 重ねた画像の奥行き関係など、 対象画像を選択し、左サイド のレイアウトボタンの操作で行 う。

(又は、対象画像の上の右クリ ックで出るサブメニューで操作 する。)

講習では3枚の写真で、すべての機能を使ってみる。

ⅲ. 画像の回転は、画像の上で右クリック→「回転」→「任意角度回転」→赤い 回転マークのポインタが出るので画像の隅に移動→黒いマークに変わったらド

ラッグで回転させる→画像の上に戻すと、再度赤マークに変わるので→ダブルクリックで確定

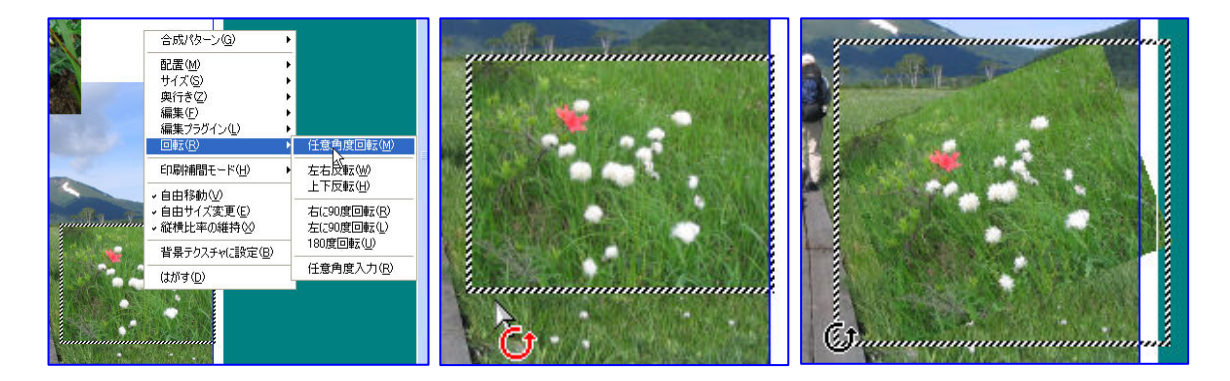

合成パターン(G)

編集(F) 編集プラグイン(L)

印刷補間モード(H)

・自由移動(⊻) ・自由サイズ変更(E)

→縦横比率の維持⊗ 背景テクスチャ(こ設定(B)

配置(M) ₩%ズ(S)

奥行き(乙)

回転(R)

(はがす(D)

中央(:移動(C)

左上に移動

左下に移動 右上に移動 右下に移動

左寄せ 右寄せ

上寄せ

左端を揃える

右端を揃える 上端を揃える

下端を揃える 自動整列(A)

左右中央(:移動(S) 上下中央(:移動(H)

#### (4)文字入力

- i.「文字の挿入」ボタンをクリック
- ii.「文字設定画面」となるので、「出力文字列」欄に説明文(例示:ミズバ) ショウ)をいれ、「サイズ」・「フォント」・「文字色」等を指 🃁 文字設定 ▼出力文字列
  こスパショウ 定して→「OK」

(例示:フォント:創英角ポップ体、サイズ:100、文字 色:黄色、配置設定:横左揃え、太字)

- iii.ページの左上隅に文字列が表示されるので、ドラッグ で大きさ、位置を決める。
- iv. 文字の回転は、画像の場合と同様、文字の上で右 クリック→「回転」→「任意角度回転」で行う。

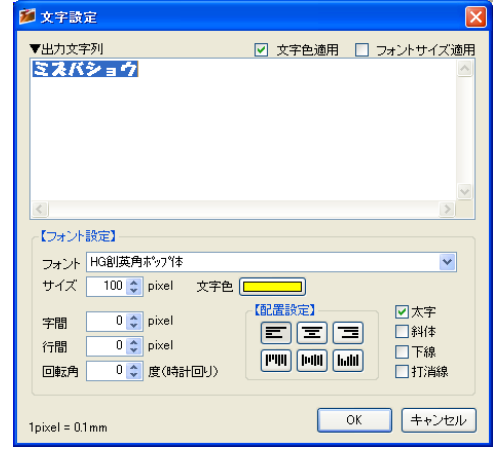

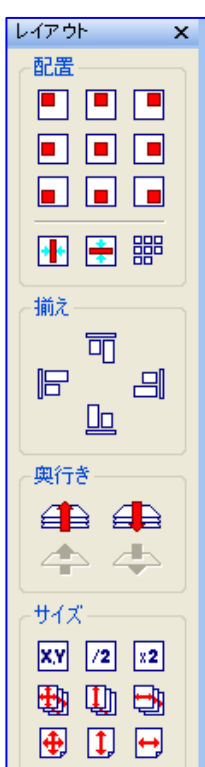

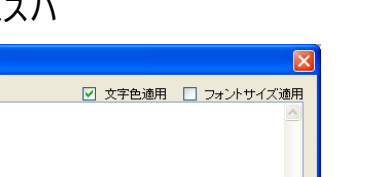

20%

A\_

A

Ζ

文字列挿入(Ctrl+F)

文字列イメージを作成

6. 3ページ目を作る・・・・・・参照:「尾瀬ヶ原の花アルバム」の3ページ目

(1)アルバムの3ページ目を開く

「Page. 1/1」ボタンをクリック→「3ページを開く」をクリック・・・ 白紙の3ページ目が表示される。

#### (2)画像を取り込む

- i . アルバムの画面をデスクト ップの右半分に表示し→ Print Album フォルダ→「尾 瀬の花」を開いて→その写 真のサムネイルと、アルバム のページが両方見えるよう にする。
- ii.アルバムに取り込む写真 を、新規に開いた3ページ 目の上までドラッグして取り 込む。

・・・ページの左上隅に張

 Image: State in the state in the state

り付く。

(講習では、「カキツバタ」、「ハクサンシャクナゲ」、「レンゲツツジ」の3枚のみを取り込む。)

(3)写真加工(取り込んだ写真を2倍にしておく)

i.「編集」機能

①トリミング

写真の上で右クリック→「編集」→「トリミングモード」で、ア イコンが変わるので、切り取る範囲をドラッグで選択→ダブル クリックで確定

②セピア調、モノクロ化、色相/彩度/明度化、ガンマー補正

ii. 不透明度 写直を選択すると「不添明度」恋

写真を選択すると「不透明度」変更バーが出るので、その上で クリック。

7.4ページ目を作る・・・・・・参照:「尾瀬ヶ原の花アルバム」の4ページ目

(1)アルバムの4ページ目を開く

(2)素材を取り込む

i.素材を入れる

アルバムの画面をデスクトップの右半分に表示 し→Print Album フォルダ→「素材」を開いてデスク

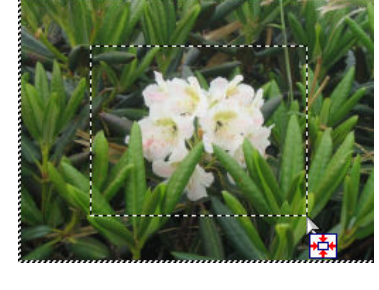

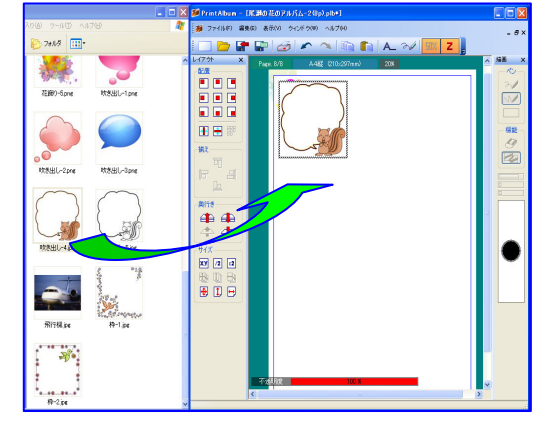

トップの左半分に表示させる→使いたい素材をアルバムの表紙ページにドラックする。 (例示:「背景色紙」フォルダの「背景-14」、「花飾り-4.png」、「吹き出し-4.jpg」) ii. 背景紙-14を選択→「用紙サイズに合せる」ボタンクリックでページ全体に拡大する。 iii. 吹き出しに手書き文字を入れる

①ページの「吹き出し-4」を選択→文字が入るサイズに拡大する。

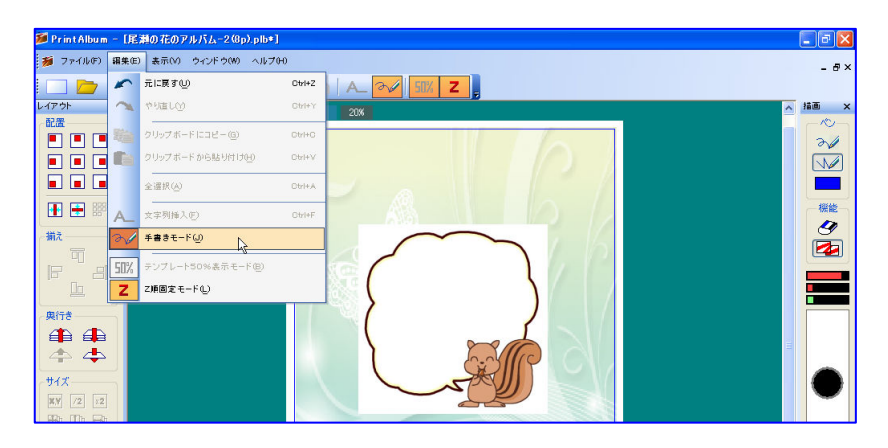

②「編集」メニュー→「手書きモード」で、ページ右端の「描画」ボックスを起動する。

(3)手書きモードで文字を描く

描画ボックスから自由線を選択して文字を描く。詳しくは下表参照。

| 種類       | 機    能                               |
|----------|--------------------------------------|
| 自由線      | マウスでドラッグ。                            |
| 直線       | 始点でドラッグを開始し、終点で左ボタンを離す。              |
| 消しゴム     | ON にしておくと、描画されている内容を消去できる。           |
|          | ON にしておくと、既に描画されているエリアのみに描画されていないエリア |
| 透過領域の保護  | には描画できない。既に描画された線や文字の色を変える場合などに利     |
|          | 用できる。                                |
| フライガー、谷井 | 上から、「ペンの太さの最小域(割合)」、「ペンの太さ」、「ペンの濃さ」を |
| スパター限域   | 調整する。                                |
| ^^`      | スライダー領域で設定したペンの太さと最小値の状態をプレビューで表示    |
|          | する。(サイズは編集倍率100%の場合のもの。)             |

(4)吹き出し部分を透明化する

「吹き出し」を右クリック→「合成パターン」→「乗算」

- 8. アルバム、出力イメージの保存
  - (1)「ファイル」→「名前を付けて保存」で、「アルバムまたはイメージの保存」画面が出るので、
     (2)アルバムとして保存する場合は、そおまま、名前を付けて(例示:尾瀬の花のアルバム)→「保存」
     (この形式で保存したものは、拡張子が「.plb」で、Print Album にいつでも呼び出して編集できる。)
     (3)画像として保存するには、「ファイルの種類」で、「ビットマップ」・「PNG」・「JPEG」を指定して出力する。
- 9. 印刷
  - (1)通常印刷:「ファイル」→「印刷」
  - (2)冊子印刷:「ファイル」→「印刷」→「プロパティ」→「ページ設定」タブ→「ページレイアウト」で「冊 子印刷」
- 【備考】
  - (1)使用したテンプレートを消すには、背景領域で右クリック→「テンプレートを閉じる」
  - (2)背景領域で右クリック→「アルバムのプロパティ」では、印刷できる範囲(マージン)の変更、「境界線の色」・「エリア外の色」などの変更ができる。
  - (3)写真の形を丸くする、ハートに切る、枠や影をつける等の加工は、このソフトではできないので、予め JTrim などで加工したものを使う。
  - (4)PrintAlbumの素材として取り込めるのは、jpg、png、bmp、gif、wmf形式のファイルです。
  - (5)テンプレートファイルの作成法
    - i. PrintAlbumを開いて→「ファイル」→「テンプレートの作成」
    - ii.「テンプレート設定」項で「分 類名」の▼で「アルバム作成 支援」を選択→テンプレート 名を入力→用紙サイズを指 定
    - iii.「画像ファイル」の「前傾レイ ヤー」にテンプレートにしたい 画像(png ファイルが望まし、い)を入れる。

| 🍯 テンプレート作成 |                                                       |    |        |     |
|------------|-------------------------------------------------------|----|--------|-----|
| 「テンプレート設定― |                                                       |    |        |     |
| 分類名        | アルバム作成支援                                              |    |        |     |
| テンプレート名    | 額禄-5                                                  |    |        |     |
| 用紙         | A4縦(210×297mm)                                        | 背易 |        |     |
|            |                                                       |    |        |     |
|            | 画像ファイル                                                |    | 合成パターン | ED刷 |
| 背景テクスチャ    |                                                       |    | 通常 🖌 🖌 |     |
| 背景レイヤー     |                                                       |    | 通常 🔽   |     |
| 前景レイヤー     | D:¥デスクトップ¥2010.02.04 PrintAlbum101¥PrintAlbum103¥素材¥枠 | -  | 乗算 🖌 🖌 |     |
|            |                                                       |    |        |     |
|            |                                                       |    | 作成     | 閉じる |
|            |                                                       |    |        |     |

- iv.「合成パターン」を「乗算」として→「作成」クリック
- v.「保存する場所」を PrintAlbum フォルダの「templete」→「k2000」として→「保存」
- vi. 一度、PrintAlbum を終了した後、再度立ち上げ→背景部分で右クリック→「テンプレートを開く」→「アルバム作成支援」で、作成したテンプレートが開くことを確認する。